**Raritan** 

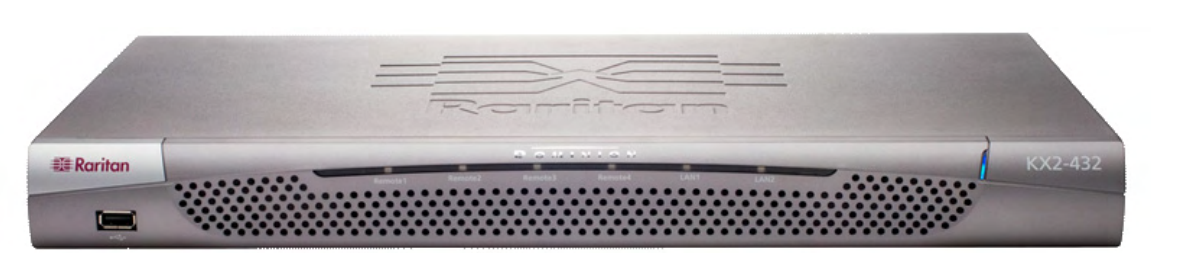

祝贺您购买了 Dominion® KX II,它是业内功能最齐全的企业级安全数字式 KVM (键盘、视频和鼠标)切换器。 本快速安装指南介绍了如何安装和配置 Dominion KX II。请仔细按照说明操作,以确保快速而轻松地进行安装。 有关 Dominion KX II 任何方面的详细信息,请查阅随附的用户指南,该指南可从 Raritan User Manuals & Quick Setup Guides CD 或从 Raritan 网站的 "产品文档" (Product Documentation) 支持页访问。

## I. 配置目标服务器

为了优化带宽效率和视频性能,请将操作系统桌面的 背景色设置为主流的浅素色图形。

请确保 Dominion KX II 支持服务器的视频分辨率和刷 新率,而且信号为逐行扫描。

#### 支持的视频设置

| 640x350 @70 Hz   | 800×600 @100 Hz   |
|------------------|-------------------|
| 640x350 @85 Hz   | 832x624 @75.1 Hz  |
| 640x400 @56 Hz   | 1024x768 @60 Hz   |
| 640x400 @84 Hz   | 1024x768 @70 Hz   |
| 640x400 @85 Hz   | 1024x768 @72 Hz   |
| 640x480 @60 Hz   | 1024x768 @75 Hz   |
| 640x480 @66.6 Hz | 1024x768 @85 Hz   |
| 640x480 @72 Hz   | 1024x768 @90 Hz   |
| 640x480 @75 Hz   | 1024x768 @100 Hz  |
| 640x480 @85 Hz   | 1152x864 @60 Hz   |
| 640x480 @90 Hz   | 1152x864 @70 Hz   |
| 640x480 @100 Hz  | 1152x864 @75 Hz   |
| 640x480 @120 Hz  | 1152x864 @85 Hz   |
| 720x400 @70 Hz   | 1152x870 @75.1 Hz |
| 720x400 @84 Hz   | 1152x900 @66 Hz   |
| 720x400 @85 Hz   | 1152x900 @76 Hz   |
| 800x600 @56 Hz   | 1280x960 @60 Hz   |
| 800x600 @60 Hz   | 1280x960 @85 Hz   |
| 800x600 @70 Hz   | 1280×1024 @60 Hz  |
| 800x600 @72 Hz   | 1280x1024 @75 Hz  |
| 800x600 @75 Hz   | 1280x1024 @85 Hz  |
| 800x600 @85 Hz   | 1600×1200 @60 Hz  |
| 800x600 @90 Hz   | 3 (20-60)<br>L    |
|                  |                   |

## 鼠标模式

Dominion KX II 可运行在以下多种鼠标模式下: Absolute Mouse Synchronization<sup>™</sup>(需要 D2CIM-VUSB)、智能 鼠标模式 (不使用动画鼠标)和标准鼠标模式。对于 Absolute Mouse Synchronization, 不必修改鼠标参数。 对于标准鼠标模式和智能鼠标模式,必须将鼠标参数设 置为特定值,本节中随后的几段将介绍这些值。

在不同的目标操作系统上,鼠标配置也不同。有关详细 信息, 请参阅操作系统文档。

#### Windows® XP/2003 设置

- 1. 配置鼠标:
- a. 选择 "开始" (Start) > "控制面板" (Control Panel) > "鼠标" (Mouse)。
- b. 打开"指针选项" (Pointer Options) 选项卡。在 "移动" (Motion) 组中:
  - 将鼠标动作速度精确设置为中等速度。
  - •禁用"提高指针精确度" (Enhanced pointer precision) 选项。
  - •单击"确定"(OK)。

## 2. 禁用过渡效果:

- a. 在"控制面板" (Control Panel) 中选择"显示" (Display) 选项。
- b. 打开"外观" (Appearance) 选项卡。
- c. 单击"效果" (Effects) 按钮。
- d. 清除 "为菜单和工具提示使用下列过渡效果" (Use the following transition effect for menus and tooltips) 选项。
- e. 单击"确定"(OK)。
- f. 关闭"控制面板"(Control Panel)。

#### Windows Vista 设置

- 1. 配置鼠标:
- a. 选择"开始"(Start) > "设置"(Settings) > "控制面板" (Control Panel) > "鼠标" (Mouse)
- b. 打开"指针选项" (Pointer Options) 选项卡。在 "移动" (Motion) 组中:
  - •将鼠标动作速度精确设置为中等速度。
- 禁用"提高指针精确度"(Enhanced pointer precision) 诜项。
- •单击"确定"(OK)。
- 2. 禁用动画和淡化效果:
  - a. 在"控制面板" (Control Panel) 中选择"系统" (System) 选项。
  - b. 选择 "高级系统设置" (Advanced system settings)。将打开"系统属性" (System Properties) 对话框。
  - c. 打开"高级" (Advanced) 选项卡。
  - d. 单击"性能" (Performance) 组中的"设置" (Settings) 按钮。将打开"性能选项" (Performance Options) 对话框。
  - e. 在"自定义" (Custom) 选项下面,清除下列复 诜框:
    - 动画窗口中的控件和元素 (Animate controls and elements inside windows)
    - 在最大化和最小化时动画窗口 (Animate windows when minimizing and maximizing)
  - 在视图中淡入淡出或滑动菜单 (Fade or slide menus into view)
  - 在视图中淡入淡出或滑动工具条提示 (Fade or slide ToolTips into view)
  - 在单击后淡出菜单项 (Fade out menu items after clicking)
  - f. 单击"确定"(OK)。
  - g关闭"控制面板"(Control Panel)。

## Windows 2000 设置

- 1. 配置鼠标:
- a. 选择"开始"(Start) > "控制 面板" (Control Panel) > "鼠 标"(Mouse)。
- b. 打开"移动"(Motion)选项卡。 •将加速设置为"无"(None)。 将鼠标动作速度精确设置为 中等速度。
- •单击"确定"(OK)。
- 2. 禁用过渡效果:
- a. 在"控制面板" (Control Panel) 中选择 "显示" (Display) 选项。
- b. 打开"效果" (Effects) 选项卡。
- c. 清除 "为菜单和工具提示使用
- 下列过渡效果"(Use the following transition effect for menus and tooltips) 选项。 d. 单击"确定"(OK)。
- e. 关闭"控制面板"(Control
- Panel)。

## Linux® 设置

(*仅限标准鼠标模式*)将鼠标加速度设置为准 确值 1, 将阈值设置为准确值 1。输入以下命 令: xset mouse 11。要在登录时执行,必 须这样设置。

## Sun Solaris<sup>™</sup> 设置

- 1. 将鼠标加速值精确设置为 1, 将阈值精确设 置为 1。
- 2. 请确保显卡设置为受支持的分辨率,而且 其输出装置为 VGA (而不是复合同步)。

#### Apple® Macintosh 设置

使用 D2CIM-VUSB 和 Absolute Mouse Synchronization.

#### IBM® AIX 设置

转至"样式管理器"(Style Manager),单击 "鼠标设置" (Mouse Settings), 然后将 "鼠 标加速度"(Mouse Acceleration)设置为 1.0, 将"阈值"设置为 3.0。

## II. 网络防火墙设置

为了允许访问 Dominion KX II, 您的网络和防 火墙必须允许在 TCP 端口 5000 上进行通信。 您还可以将 Dominion KX II 配置为使用另一个 TCP 端口,然后允许在该端口上进行通信。

要通过 Web 浏览器访问 Dominion KX II, 您 的防火墙还必须允许访问 TCP 端口 443 (标 准 HTTPS)。允许访问 TCP 端口 80 (标准 HTTP)即允许将"HTTP"请求自动重定向 到"HTTPS"。

## Ⅲ. 连接设备

#### A. 交流电源

1. 将附带的交流电源线接到 Dominion KX II 上,并插到交流电源插座上。

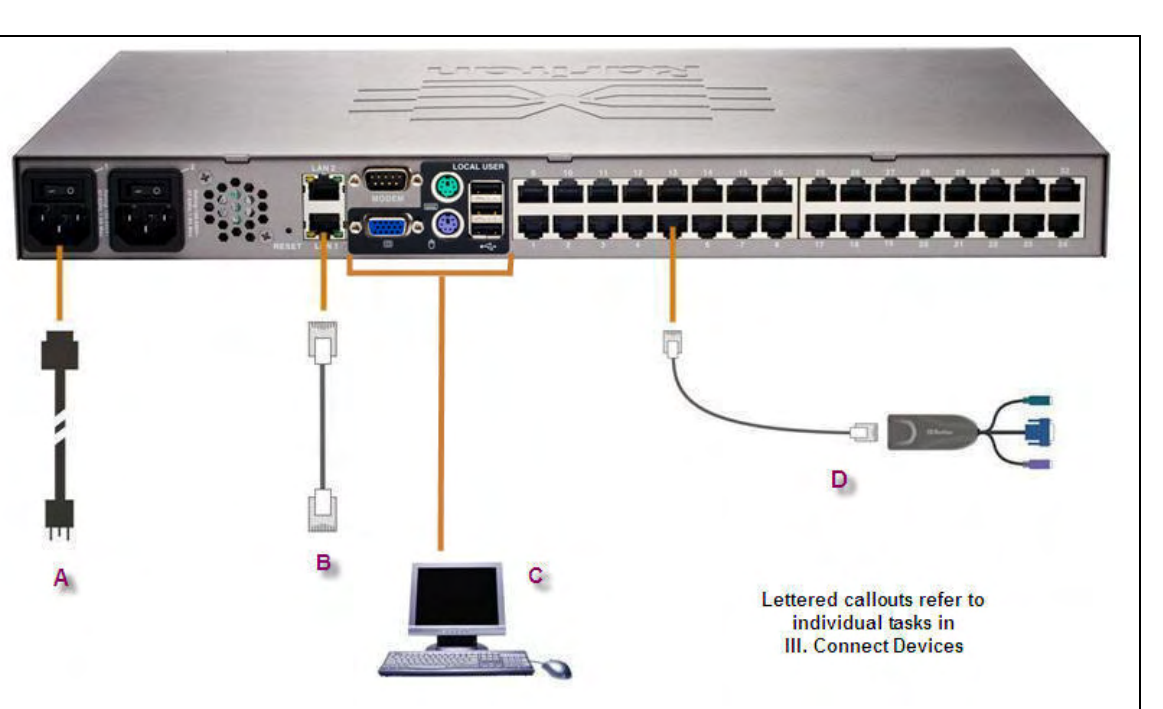

源线不同的电源插座中。

请参考步骤 V。

## B. 网络端口

- Dominion KX II 提供了两个以太网端口用于故 障切换 (而非负载平衡)。默认情况下,只 有 LAN1 处于活动状态,而自动故障转移功 能处于禁用状态。当启用该功能时,如果 Dominion KX II 内部网络接口或与 Dominion KX II 相连的网络交换器变得不可用,将使用 相同的 IP 地址启用 LAN2。
- 1. 用附带的标准以太网线从标记为 LAN1 的 网络端口连接到以太网交换器、集线器或 路由器。
- 2. 使用可选的 Dominion KX II 以太网故障切 换功能:
  - •用一根标准的以太网线从标记为 LAN2 的网络端口连接到以太网交换器、集 线器或路由器。 • 在"网络设置"(Network Settings) 页 上启用"自动故障转移"(Automatic
  - Failover)。

# C. 本地访问端口 (本地 PC)

本地控制台)。

本地用户端口。

- 2. 为了实现双电源故障切换保护,请将附带 的第二条交流电源线的一端连接到
  - Dominion KX II, 将另一端插入与第一条电
- 注意:如果只连接一条电源线,则 KX II 前面 板上的电源 LED 将显示为红色,这是由于系 统设置为自动检测这两个电源。有关对未使 用的电源关闭自动电源检测功能的更多信息,

- 要在机架本地方便地访问目标服务器,可使 用 Dominion KX II 本地访问端口。虽然本地 端口是进行安装和设置所必需的,但在后续 使用中是可选的。本地端口还为管理和目标 服务器访问提供了一个图形用户界面 (KX II
- 将多同步 VGA 显示器、鼠标和键盘 (使用 PS/2 或 USB 键盘和鼠标)分别连接到各自的

## D. 目标服务器端口

Dominion KX II 使用标准的 UTP 线缆 (Cat5/ 5e/6) 连接每台目标服务器。

- 1. 使用适当的计算机接口模块 (CIM)。
- 2. 将 CIM 的 HD15 视频连接器接到目标服务 器的视频端口上。请确保目标服务器的视 频已配置为支持的分辨率和刷新率。
- 3. 将 CIM 的键盘 / 鼠标连接器接到目标服务 器的相应端口上。使用标准的直通 UTP (Cat5/5e/6) 线缆,将 CIM 连接到 Dominion KX II 设备背面的可用服务器端

## IV.KX II 初始配置

## A. 更改默认密码

Dominion KX II 设备附带了一个默认密码。 第一次启动 Dominion KX II 时,需要更改该 密码。

- 1. 使用设备背面的电源开关接通 Dominion KX II 的电源。请等候 Dominion KX II 设备 启动。(听到嘟声表示已完成启动。)
- 2. 设备启动之后,连接到 Dominion KX II 本地端口的显示器上将显示 KX II 本地控 制台。键入默认用户名 (admin) 和密码 (raritan), 然后单击"登录"(Login)。将 显示"更改密码"(Change Password) 屏幕。
- 3. 在"旧密码" (Old Password) 字段中键 $\lambda$ 旧密码 (raritan)。
- 4. 在"新密码" (New Password) 字段中键 入新密码,在"确认新密码"(Confirm New Password) 字段中再次键入新密码。 密码最多可以有 64 个字符长,可以包含 英文字母数字和可打印的特殊字符。

## 5. 单击"应用"(Apply)。

6. 此时将收到密码更改成功的确认。单击 "确定" (OK)。将打开 "端口 访问" (Port Access) 页。

## B. 分配 IP 地址

- 1. 在 KX II 本地控制台中,选择"设备设置"(Device Settings) > "网络设 置" (Network Settings)。将打开"网络设置" (Network Settings) 页。
- 2. 为 Dominion KX II 设置指定一个有意义的"设备名称" (Device Name), 其中最多包含 16 个字母数字和特殊字符,不能包含空格。
- 3. 从"IP 自动配置"(IP auto configuration)下拉列表中选择 IP 配置:
  - •无 (None) (静态 IP)。推荐采用该选项,因为 Dominion KX II 为 基础架构设备,其 IP 地址不应当更改。该选项要求您手动指定网 络参数。
  - DHCP。如果采用该选项,则网络参数由 DHCP 服务器分配。
- 4. 如果您选择的 IP 配置为 "无" (None) (静态 IP),请键入 Dominion KX II 设备的 TCP/IP 参数: "IP 地址" (IP address)、"子网掩码" (Subnet mask)、"网关 IP 地址" (Gateway IP address)、"主 DNS 服 务器 IP 地址" (Primary DNS server IP address) 和 (可选)"辅助 DNS 服务器 IP 地址" (Secondary DNS server IP address)。

| 5. 单击 | "确定" | (OK)。 |
|-------|------|-------|
|-------|------|-------|

| : > Device Settings > Port Cont | figuration          |               | Lo  |
|---------------------------------|---------------------|---------------|-----|
| ort Configuration               |                     |               |     |
| A Port Number                   | Port Name           | Port Type     |     |
| 1                               | Dominion-KX2_Port1  | Not Available |     |
| 2                               | Dominion-KX2_Port2  | Not Available |     |
| 3                               | LPmachine           | VM            |     |
| 4                               | Dominion-KX2_Port4  | Not Available |     |
| 5                               | Dominion-KX2_Port5  | Not Available |     |
| 6                               | Dominion-KX2_Port6  | Not Available | 100 |
| 7                               | Dominion-KX2_Port7  | Not Available |     |
| 8                               | Dominion-KX2_Port8  | PCIM          |     |
| 9                               | Dominion-KX2_Port9  | Not Available |     |
| 10                              | Dominion-KX2_Port10 | Not Available |     |
| 11                              | Dominion-KX2_Port11 | Not Available |     |
| 12                              | Dominion-KX2_Port12 | Not Available |     |
| 13                              | Dominion-KX2_Port13 | Not Available |     |
| 14                              | PCR8                | PowerStrip    |     |
| 15                              | Dominion-KX2_Port15 | Not Available |     |
| 16                              | Dominion-KX2_Port16 | Not Available |     |

| t Access User Management Device Settin  | Lo<br>Cons<br>Security Maintenance Diagnostics P                                |
|-----------------------------------------|---------------------------------------------------------------------------------|
|                                         |                                                                                 |
| me > Device Settings > Network Settings | Logo                                                                            |
| Network Basic Settings                  | Network Miscellaneous Settings                                                  |
| Device Name *                           | Discovery Port *                                                                |
| DominionKX                              | 5000                                                                            |
| P auto configuration                    | Bandwidth Limit                                                                 |
| None                                    | No Limit                                                                        |
| Preferred host name (DHCP only)         |                                                                                 |
|                                         | LAN Interface Settings                                                          |
| Paddress                                |                                                                                 |
| 192.168.59.97                           | Current LAN interface parameters:<br>autopegotiation on, 100 Mbps, full duplex. |
| Subnet mask                             | LAN Interface Speed & Duplex                                                    |
| 255.255.255.0                           | Autodetect                                                                      |
| Gateway IP address                      |                                                                                 |
| 0.0.0.0                                 | Enable Automatic Failover                                                       |
| Primary DNS server IP address           | Ping Interval (seconds) *                                                       |
|                                         | 30                                                                              |
| Secondary DNS server IP address         | Timeout (seconds) *                                                             |
|                                         | 60.                                                                             |
|                                         | Cat Suction A/L                                                                 |
|                                         | Set System ALL                                                                  |
|                                         |                                                                                 |
|                                         |                                                                                 |
| OK Reset to defaults Cancel             |                                                                                 |
|                                         |                                                                                 |

## Copyright © 2007 Baritan C C. 命名目标服务器

- 1. 连接所有的目标服务器 (如果尚未连接的话)。
- 2. 使用 KX II 本地控制台,选择"设备设置"(Device Settings) > "端口配置" (Port Configuration)。将打开"端口配置" (Port Configuration) 页。
- 3. 单击所需目标服务器的"端口名"(Port Name)。将打开"端口" (Port)页。
- 4. 键入一个名称 (最多包含 32 个字母数字和特殊字符)。
- 5. 单击"确定"(OK)。
- 6. 对于所有的目标服务器重复上述操作。

## V. 指定电源自动检测

Dominion KX II 提供了双电源,可以自动进行检测并提供有关这些电 源的状态的通知。如果您使用的不是双电源,请使用"电源设置" (Power Supply Setup) 页。

#### 对正在使用的电源启用自动检测 (当没有同时使用这两个电源时):

1. 选择 "设备设置" (Device Settings) > "电源设置" (Power Supply Setup)。将打开 "电源设置" (Power Supply Setup) 页。 2. 如果要将输入电源插入电源1中 (设备背面最左边的电源),然后选中"电源1自动检测"(PowerIn1 Auto Detect)选项。 3. 如果要将输入电源插入电源 2 中 (设备背面最右边的电源),然后选中 "电源 2 自动检测" (Powerln2 Auto Detect) 选项。

4. 单击"确定"(OK)。

注意:如果这两个复选框中的任意一个处于选中状态,而且 实际上<u>没有</u>连接输入电源,则设备前面的电源 LED 会显示为 红色。

## VI. 创建用户和组

用户组可用来进行本地和远程认证 (通过 RADIUS 或 LDAP)。在创建个别用户之前最好先定义用户组,原因在于, 在添加用户时,必须将该用户分配到现有的用户组中。

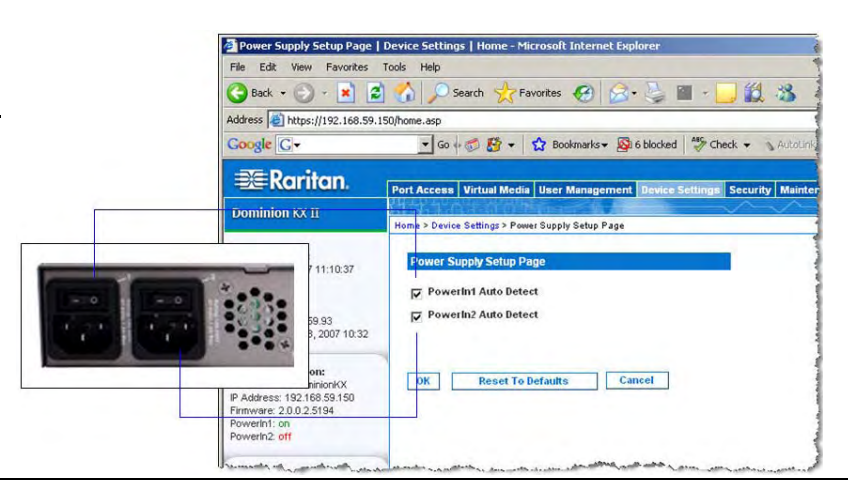

## 要创建用户组,请执行下列操作:

- 1. 使用下列方法之一打开"组"(Group) 页:
  - •选择"用户管理"(User Management) > "添加新用户组" (Add New User Group), 或者
  - 在 "用户组列表" (User Group List) 页中单击 "添加" (Add 按钮
- 2. 在"组名" (Groupname) 字段中为新用户组键入一个描述性的名称
- 3. 为该组设置 "权限" (Permissions)。选择要分配给该组中 所有用 的权限前面的复选框。
- 4. 设置"端口权限" (Port Permissions) ("访问" (Access)、"VM 问"(VM Access)和"电源控制"(Power Control))。指定属于此 组的用户可以访问的服务器端口及访问类型。请注意,与所有端口 权限一样, VM (虚拟介质) 访问的默认值为"关"(off)。要使用 拟介质,必须启用相应的权限。

5. 单击"确定"(OK)。

## VII. 启动 DKX II 远程控制台

- 的工作站。建议使用 JRE 1.5 版以优化性能; JRE 1.6 版也是受支持的,但是尚未经过完全测试。
- 2. 启动一个受支持的 Web 浏览器 (如, Internet Explorer (IE) 或 Firefox)。
- 4. 键入"用户名"(Username)和"密码"(Password)。
- 5. 单击"登录"(Login)。

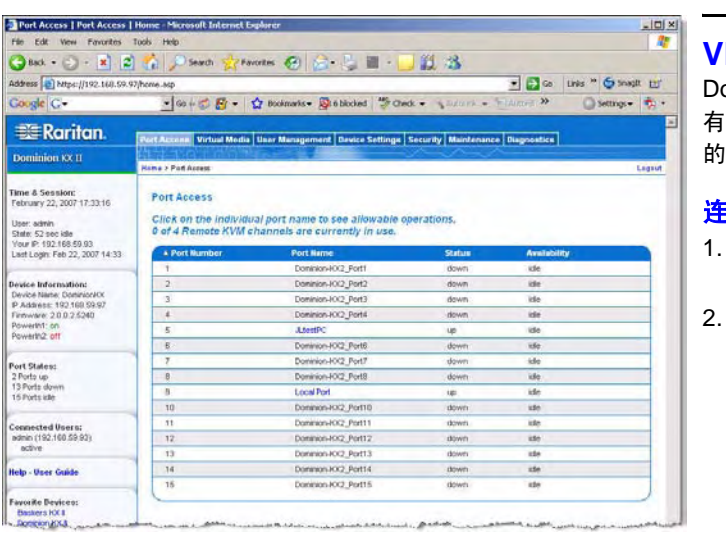

#### 在目标服务器之间切换

Dominion KX II 提供了从一台目标服务器切换到另一台的功能。 此功能仅在 Dominion KX II 远程控制台中可用。

- 1. 如果已在使用某个目标服务器,请访问 Dominion KX II 的"端口访问" (Port Access) 页。
- 2. 单击现在要访问的目标的"端口名称"(Port Name)。将显示"端口操作"(Port Action)菜单,
- 是刚刚选择的新目标服务器。

#### 断开目标服务器的连接

- 1. 在 "端口访问" (Port Access) 页中,单击要访问的目标的 "端口名称" (Port Name)。将显示 "端口操作" (Port Action) 菜单。
- 2. 从 "端口操作" (Port Action) 菜单中选择 "断开连接" (Disconnect)。"虚拟 KVM 客户机" (Virtual KVM Client) 窗口将关闭。

## IX. 有关其它信息

请于周一至周五东部时间早 8 点到晚 8 点与 Raritan 技术支持联系,电话是 (732) 764-8886,传真是 (732) 764-8887。也可以通过向 tech@raritan.com 发送电子邮件来与技术支持联系。有关 Dominion KX II 和整个 Raritan 产品线的更多信息,请参考 Raritan User Manuals & Quick Setup Guides CD ROM 或 Raritan 的网站 (http://www.raritan.com/support/productdocumentation)

|             | <b>要创建新用户,请执行下列操作:</b><br>1. 使用下列方法之一打开 "用户" (User) 页:                                                                                                    |
|-------------|----------------------------------------------------------------------------------------------------|
| d)          | <ul> <li>选择"用户管理"(User Management) &gt; "添加新用户"(Add New User),或者</li> <li>在"用户列表"(User List)页中单击"添加"(Add) 按钮</li> </ul>                                                     |
| у.<br>К.    | 2. 在"用户名"(Username)字段中键入一个唯一的名称(最多 16 个字符)。                                                                                                    |
| 户           | 3. 在"全名" (Full Name) 字段中键入该用户的全名 (最多 64 个字符)。                                                                                                    |
| 访           | <ol> <li>在"密码"(Password)字段中键入密码,在"确认密码"(Confirm<br/>Password)字段中再次键入该密码(最多 64 个字符)。</li> </ol>                                                                              |
| 比<br>]<br>虚 | 5. 从"用户组"(User Group)下拉列表中选择组。此列表中除了包含<br>系统提供的默认组(Admin、 <unknown>和Individual Group),<br/>还包含您已经创建的所有组。如果您不想将该用户与现有的用户组<br/>关联,请从下拉列表中选择"单个组"(Individual Group)。</unknown> |
|             | 6. 单击 "确定" (OK)。                                                                                                    |

1. 登录到任何与 Dominion KX II 设备有网络连接并装有 Java Runtime Environment v1.4.2\_2 或更高版本 (JRE 可从 http://java.sun.com/ 下载)

3. 键入以下 URL: http://IP-ADDRESS,其中 IP-ADDRESS 是分配给 Dominion KX II 设备的 IP 地址。将打开"登录" (login) 页。

## VIII. 远程访问和控制目标服务器

Dominion KX II 的 "端口访问" (Port Access) 页提供了一个列表,其中包含所 有的 Dominion KX II 端口、连接到这些端口的目标服务器以及这些目标服务器 的状态和可用性。

#### 连接到目标服务器

- 1. 在"端口访问" (Port Access) 页中,单击要访问的目标的"端口名称" (Port Name)。将显示"端口操作"(Port Action)菜单。
- 2. 从 "端口操作" (Port Action) 菜单中选择 "连接" (Connect)。将打开一个 "虚拟 KVM 客户机" (Virtual KVM Client) 窗口,显示的是连接到该端口的目 标服务器。

| ort Access Virtual Media | User Management                       | Device Settings S | iecurity | Maintenance                | Diagnostics    |
|--------------------------|---------------------------------------|-------------------|----------|----------------------------|----------------|
|                          |                                       | ~                 | $\sim$   | $ \land \land \land \land$ |                |
| me > Port Access         |                                       |                   |          |                            |                |
| Port Access              |                                       | Port Name         |          |                            |                |
| 1                        |                                       | Dominion-KX       | 2 Port1  |                            |                |
| 2                        |                                       | Dominion-KX       | 2 Port   | witch From Domi            | nion-KX2_Port6 |
| 3                        |                                       | Dominion-KX       | 2_Port3  | onnect                     |                |
| 4                        |                                       | Dominion-KX       | 2_Port6  |                            |                |
| 5                        | 1 1 1 1 1 1 1 1 1 1 1 1 1 1 1 1 1 1 1 | Dominion-KX       | 2_Port5  |                            | 1 Calman       |

3. 从"端口操作" (Port Action) 菜单中选择"切换自" (Switch From) 选项。将打开一个"虚拟 KVM 客户机" (Virtual KVM Client) 端口,显示的

修订版 A, 2007 年 5 月, 255-62-4022-00